## Comment modifier ma déclaration après l'avoir signée ?

Vous avez signé votre déclaration et vous souhaitez y apporter une modification ?

#### Connectez-vous à votre compte Telepac et rentrez dans votre dossier PAC 2020 :

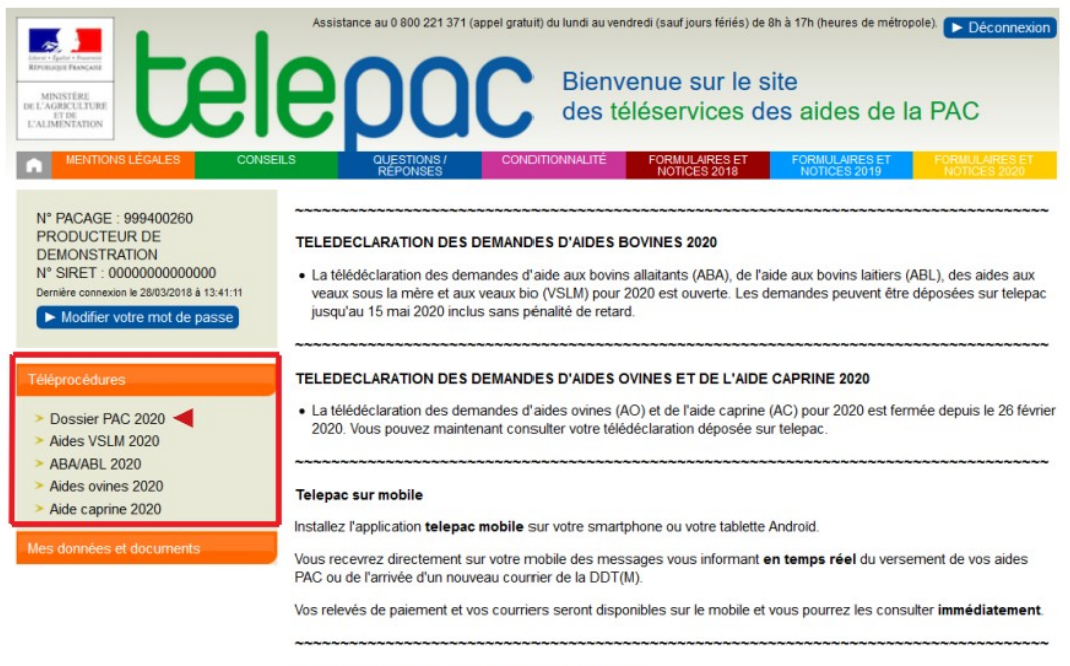

Nouveau dans votre espace Données et documents

Vous arrivez sur un écran qui vous signale que vous avez déposé votre dossier et que vous pouvez soit le ré-initialiser soit modifier votre déclaration.

À la question « **Souhaitez-vous réinitialiser votre dossier PAC ?** », répondez **NON** puis **cliquer sur CONTINUER :** 

|                                                                                                    | C Dossier PAC 2020                                                         | Assistance au 0 800 221 371 (appel grabuit)<br>du lundi au vendredi (sauf jours feriés) de 8h à 18h (heures de métropole). | ► Déconnexion |
|----------------------------------------------------------------------------------------------------|----------------------------------------------------------------------------|----------------------------------------------------------------------------------------------------|---------------|
| ACCUEIL DECLAR                                                                                          | AATION IMPORTIEXPORT IMPRESSION                                            | EORMULAIRES ET NOTICES                                                                                                    |               |
| N° PACAGE : 999300139                                                                                   | PRODUCTEUR DE DEMONSTRATION                                                | N° SIRET : 000000000000 🧹 🌔                                                                                                | Signé         |
| ACCUEIL DOSSIER PAC 2020 - COMPTE D                                                                     | DE DEMONSTRATION                                                           |                                                                                                    |               |
| Vous avez déposé votre dossier PAC 2020 le 22/0<br>La dernière modification a été enregistrée le 22/04. | 4/2020 sous telepac.<br>/2020 à 15h56.                                     |                                                                                                    |               |
| Vous avez la possibilité de modifier votre déclaration                                                  | on après dépôt ou bien de réinitialiser votre dossier PAC, ce qui annulera | toutes les données préalablement saisies.                                                                                  |               |
| Souhaitez-vous réinitialiser votre dossier PAC ?                                                        | Oui                                                                        | Non 1                                                                                                    |               |
|                                                                                                    |                                                                            |                                                                                                    | CONTINUER     |

Vous arrivez sur une page d'informations qui vous indique, notamment, la date maximale pour réaliser une modification sur Telepac soit le **15 mai 2020** (**1**). Passé ce délai, les demandes de modification sont encore possibles mais via le formulaire « Modification de la déclaration » à télécharger sur Telepac (**2**). Lisez ces informations puis **cliquer sur** ► ACCÉDER A LA TÉLÉDÉCLARATION :

|   | ACCUEIL                                                                                                    | DECLARATION                                                         | IMPORT/EXPORT                                                         | IMPRESSION                                                   | FORMULAIRES ET NOTICES                                                |                               |                         |                      |  |  |  |  |
|---|----------------------------------------------------------------------------------------------------|---------------------------------------------------------------------|-----------------------------------------------------------------------|--------------------------------------------------------------|-----------------------------------------------------------------------|-------------------------------|-------------------------|----------------------|--|--|--|--|
| ł | N° PACAGE : 999300139                                                                                                    |                                                                     | N° SIRET : 000000                                                     | 00000000 📝 🔵                                                 | Signé                                                                 |                               |                         |                      |  |  |  |  |
| j | ACCUEIL DOSSIER PAC 2020                                                                                                    |                                                                     |                                                                       |                                                              |                                                                       |                               |                         |                      |  |  |  |  |
|   | Vous avez déposé votre dossier PAC 2020 le 22 avril 2020 sous telepac. Vous pouvez consulter votre déclaration en cliquant sur le lien « ACCÉDER À LA TÉLÉDÉCLARATION » situé au bas de cette page ou en<br>cliquant sur « DECLARATION » dans le bandeau ci-dessus. |                                                                     |                                                                       |                                                              |                                                                       |                               |                         |                      |  |  |  |  |
|   | Si vous avez renseigné une adresse électronique dans le cadre de votre déclaration, un accusé de réception vous a été transmis à cette adresse. Vous pouvez également le télécharger directement en ligne sur telepac.                                              |                                                                     |                                                                       |                                                              |                                                                       |                               |                         |                      |  |  |  |  |
|   | MODIFICATION DE VOTRE TELEDECLARATION                                                                                                    |                                                                     |                                                                       |                                                              |                                                                       |                               |                         |                      |  |  |  |  |
| 1 | Jusqu'au 15 mai 2020 inclus, vous pouvez modifier si nécessaire votre déclaration en ligne en cliquant sur le lien « Modifier après dépôt » dans l'onglet « DECLARATION ».                                                                                          |                                                                     |                                                                       |                                                              |                                                                       |                               |                         |                      |  |  |  |  |
|   | Dans ce cas, si vous souhaitez o<br>possible de modifier ni de signer                                                                                                    | que votre déclaration modifiée s<br>votre déclaration sous telepac. | oit prise en compte, il faut impé                                     | rativement la signer de nouv                                 | eau, et cela le <b>15 mai 2020 au</b> l                               | plus tard. Attentio           | n : à partir du 16 mai  | 2020, il n'est plus  |  |  |  |  |
| 2 | A partir du 16 mai 2020, vous por<br>« FORMULAIRES ET NOTICES                                                                                                    | uvez déclarer des modifications<br>2020 » de telepac.               | s sous forme papier au moyen d                                        | lu formulaire « Modification d                               | e la déclaration » que vous pou                                       | vez télécharger di            | rectement depuis l'on   | nglet                |  |  |  |  |
|   | Remarque : les conditions d'él<br>parcelles déclarées sont à dispo                                                                                                    | igibilité aux aides de la PAC r<br>sition de l'exploitant.          | resteront vérifiées sur la base                                       | e de votre situation au 15                                   | <b>mai</b> , comme habituellement, no                                 | tamment en ce qu              | ui concerne la date à l | laquelle les         |  |  |  |  |
|   | IMPORTANT - DROITS A PAIE                                                                                                    | MENT DE BASE (DPB)                                                  |                                                                       |                                                              |                                                                       |                               |                         |                      |  |  |  |  |
|   | Si vous êtes concerné par des tr<br>qu'ils soient pris en compte pour                                                                                                    | ansferts de DPB intervenus ent<br>le paiement des aides découple    | tre le 16 mai 2019 et le 15 mai 2<br>ées 2020.                        | 2020, n'oubliez pas de transm                                | nettre les clauses corresponda                                        | ntes de transfert à           | la DDT au plus tard l   | le 15 juin 2020 afin |  |  |  |  |
|   | Nouveauté 2020 – vous pouvez<br>2020 (en conservant une copie),                                                                                                    | à partir de cette année transme<br>soit en les numérisant et en les | ettre vos formulaires DPB (clau<br>s joignant à votre télédéclaration | ses de transfert ou demande<br>PAC (partie « pièces justific | e de dotation) soit en les envoya<br>atives », en conservant les orig | ant sous format pa<br>inaux). | pier à la DDT au plus   | s tard le 15 juin    |  |  |  |  |
|   | Pour tout renseignement, vous p                                                                                                    | ouvez contacter la DDT de votr                                      | e département.                                                        |                                                              |                                                                       | _                             |                         |                      |  |  |  |  |
|   |                                                                                                    |                                                                     |                                                                       |                                                              |                                                                       |                               | ACCÉDER À LA            | A TÉLÉDÉCLARATION    |  |  |  |  |

Vous arrivez directement à la fin de votre télédéclaration. Vous pouvez remarquer que votre déclaration est à l'état « Signé ». Pour réaliser une modification, **cliquer sur** « **Modifier après dépôt** » :

| •                                                                                  |                                   | DECL                             | ARATION                               | IMPORT           | /EXPORT            | IMPRESS            | ION            | FORMULAIRES ET I   | NOTICE          |                         |                    |
|------------------------------------------------------------------------------------|-----------------------------------|----------------------------------|---------------------------------------|------------------|--------------------|--------------------|----------------|--------------------|-----------------|-------------------------|--------------------|
| Identification                                                                     | RPG                               | Récap. parcelles /<br>assolement | Demande aides                         | Verdissement     | Effectifs animau   | x RPG MAEC / Bio   | MAEC / Bio     | Dépôt de dossier   | Réinitialiser   | Modifier après<br>dépôt |                    |
| N° PACAGE : 999300139 PRODUCTEUR DE DEMONSTRATION N° SIRET : 0000000000000 🧹 Signé |                                   |                                  |                                       |                  |                    |                    |                |                    |                 |                         |                    |
| DÉPÔT DU                                                                           | DOSSIER -                         | RÉCAPITULATIF                    |                                       |                  |                    |                    |                |                    |                 |                         |                    |
|                                                                                    |                                   |                                  | Vous avez procé                       | dé à une signa   | ature électroniqu  | le sécurisée le me | rcredi 22 avr  | il 2020 pour votre | dossier (999300 | 0139).                  |                    |
|                                                                                    |                                   |                                  | Un accusé de                          | réception certif | fié vous est trans | smis à l'adresse d | le messagerie  | e électronique que | vous avez indiq | uée.                    |                    |
|                                                                                    |                                   |                                  |                                       | Télé             | écharger ou imp    | rimer l'accusé de  | réception de v | otre déclaration   |                 |                         |                    |
|                                                                                    |                                   |                                  | Vou                                   | s devez faire    | parvenir à la D    | DDT, le 15 juin 20 | 20 au plus ta  | rd, les pièces sui | vantes :        |                         |                    |
|                                                                                    |                                   |                                  |                                       | - Demand         | de de prise en     | compte d'un trar   | nsfert de DPE  | 3, le cas échéant. |                 |                         |                    |
|                                                                                    |                                   |                                  |                                       | - Demande        | d'attribution d    | de DPB par la rés  | serve nationa  | ale, le cas échéar | nt.             |                         |                    |
|                                                                                    |                                   |                                  |                                       |                  | - Certificat d'ag  | griculture biolog  | ique, le cas é | echéant.           |                 |                         |                    |
|                                                                                    |                                   |                                  | - Attestation                         | de surface o     | u de productio     | n végétale cond    | uite en agric  | ulture biologique  | , le cas échéar | nt.                     |                    |
|                                                                                    |                                   |                                  | - /                                   | Attestation de   | début de conv      | version vers l'ag  | riculture biol | ogique, le cas éc  | héant.          |                         |                    |
|                                                                                    |                                   |                                  |                                       |                  | Justification de   | s modifications g  | graphiques e   | ffectuées.         |                 |                         |                    |
|                                                                                    |                                   |                                  |                                       |                  | Pou                | r imprimer vos d   | ocuments :     |                    |                 |                         |                    |
| ► Tél                                                                              | écharger ou im                    | primer votre deman               | de d'aides                            |                  |                    |                    |                |                    |                 |                         |                    |
| Tél                                                                                | écharger ou im                    | primer votre déclara             | tion verdissemer                      | it               |                    |                    |                |                    |                 |                         |                    |
| Tél                                                                                | écharger ou in                    | primer votre registre            | parcellaire grap                      | nique            |                    |                    |                |                    |                 |                         |                    |
| ► Tel<br>► Tél                                                                     | echarger ou in<br>lécharger ou in | oprimer le descriptif d          | ie vos parcelles<br>if de vos assolem | ents             |                    |                    |                |                    |                 |                         |                    |
| ► Tél                                                                              | écharger ou in                    | primer le récapitulat            | if de vos SNA                         |                  |                    |                    |                |                    |                 |                         |                    |
| Tél                                                                                | écharger ou in                    | primer le récapitulat            | if de vos ZDH                         |                  |                    |                    |                |                    |                 |                         |                    |
| ► Tél                                                                              | écharger ou in                    | primer vos éléments              | MAEC et bio su                        | faciques         |                    |                    |                |                    |                 |                         |                    |
|                                                                                    |                                   |                                  |                                       |                  |                    |                    |                |                    |                 | REVENIR À               | L'ÉTAPE PRÉCÉDENTE |
|                                                                                    |                                   |                                  |                                       |                  |                    |                    |                |                    |                 |                         |                    |

Vous devez confirmer votre souhait de procéder à une modification en cliquant sur **CONFIRMER MODIFICATION** :

|                                                                                                    | ACCUEIL                                                                            | DECL                                        | IMPORT                                 | /EXPORT                            | IMPRESS               | IMPRESSION          |            | NOTICES                                 |                     |                         |  |  |
|----------------------------------------------------------------------------------------------------|------------------------------------------------------------------------------------|---------------------------------------------|----------------------------------------|------------------------------------|-----------------------|---------------------|------------|-----------------------------------------|---------------------|-------------------------|--|--|
| Identification                                                                                                    | RPG                                                                                | Récap. parcelles /<br>assolement            | Demande aides                          | Verdissement                       | Effectifs animau      | RPG MAEC / Bio      | MAEC / Bio | Dépôt de dossier                        | Réinitialiser       | Modifier après<br>dépôt |  |  |
| N° PACAGE : 9                                                                                                    | N° PACAGE : 999300139 PRODUCTEUR DE DEMONSTRATION N° SIRET : 0000000000000 🧭 Signé |                                             |                                        |                                    |                       |                     |            |                                         |                     |                         |  |  |
| MODIFICAT                                                                                                    | MODIFICATION APRÈS DÉPÔT                                                           |                                             |                                        |                                    |                       |                     |            |                                         |                     |                         |  |  |
| Vous avez déj<br>Vous pouvez l                                                                                                    | jà déposé votre<br>le faire en cliqu                                               | e déclaration de Sur<br>uant ci-dessous sur | faces 2020 sur to<br>le lien « Confirm | elepac, mais vo<br>er modification | ous souhaitez m<br>». | odifier votre décla | ration.    | 1 I I I I I I I I I I I I I I I I I I I |                     |                         |  |  |
| Dans ce cas, pour que votre déclaration modifiée soit prise en compte, il conviendra impérativement de la signer à nouveau, et cela le 15 juin 2020 au plus tard.<br>Si vous ne souhaitez plus modifier votre déclaration, cliquez ci-dessous sur le lien « Renoncer à modifier ». |                                                                                    |                                             |                                        |                                    |                       |                     |            |                                         |                     |                         |  |  |
| CONFIRMER MODIFICATION     RENONCE                                                                                                    |                                                                                    |                                             |                                        |                                    |                       |                     |            |                                         | RENONCER À MODIFIER |                         |  |  |

Votre déclaration est passée à l'état « En modification » et Telepac vous positionne au niveau de l'onglet « Dépôt dossier » (on le voit, notamment, au fait qu'il est plus sombre que les autres).

| ACCL                                          | ACCUEIL DECLARATION IMPORT/EXPORT                                                                         |                                          | PORT                                      | IMPRESSION                               | FORMULAIRES ET NOTICES          |          |                  |               |                         |                  |           |
|-----------------------------------------------|----------------------------------------------------------------------------------------------------|------------------------------------------|-------------------------------------------|------------------------------------------|---------------------------------|----------|------------------|---------------|-------------------------|------------------|-----------|
| Identification                                | RPG Récap. parcelles /<br>assolement                                                                      | Demande aides                            | Verdissement Eff                          | ffectifs animaux RPG                     | MAEC / Bio MA                   | EC / Bio | Dépôt de dossier | Réinitialiser | Modifier après<br>dépôt |                  |           |
| N° PACAGE : 999300                            | 39 21                                                                                                    | ₩2                                       | PRODUCTEUR                                | R DE DEMONSTRATIO                        | ON                              |          |                  | N° SIRET :    | 0000000000000 📝         | En modification  |           |
| DÉPÔT DU DOS                                  | IER - ALERTES                                                                                             |                                          |                                           |                                          |                                 |          |                  |               |                         |                  |           |
| -@- <u>Alertes</u> -@                         | – Pièces justificatives –                                                                                 | — Signature —                            | <ul> <li>Récapitulatif</li> </ul>         |                                          |                                 |          |                  |               |                         |                  |           |
|                                               |                                                                                                    |                                          |                                           |                                          |                                 |          |                  |               |                         |                  |           |
| () Attention, vou                             | 🕕 Attention, vous n'avez pas encore déposé votre dossier ; à ce stade il n'est pas encore pris en compte. |                                          |                                           |                                          |                                 |          |                  |               |                         |                  |           |
| O 2 alertes inform                            | atives (non bloquantes) dan                                                                               | s le dossier.                            |                                           |                                          |                                 |          |                  |               |                         |                  |           |
| La liste des alertes<br>Cette liste des alert | létectées sur votre dossier<br>s ne sera mise à jour que l                                                | est accessible via<br>ors de votre proch | i le pictogramme (<br>iain accès à l'étap | situé sur le bar<br>be de dépôt de votre | ndeau de l'écran.<br>e dossier. |          |                  |               |                         |                  |           |
| ▼ Alertes graphiqu                            | es informatives sur le for                                                                                | mulaire registre                         | parcellaire (2 ale                        | ertes)                                   |                                 |          |                  |               |                         |                  |           |
| 🔵 Alerte SN24 :                               | Arbre isolé en bordure de l'                                                                              | exploitation                             |                                           |                                          |                                 |          |                  |               |                         |                  |           |
|                                               | <ul> <li>Not 6</li> <li>Not 7</li> </ul>                                                                  |                                          |                                           |                                          |                                 |          |                  |               |                         |                  |           |
|                                               |                                                                                                    |                                          |                                           |                                          |                                 |          |                  |               |                         |                  | 0110/01/7 |
|                                               |                                                                                                    |                                          |                                           |                                          |                                 |          |                  |               |                         | PASSER A L'ECRAN | SUIVANT   |

Vous devez cliquer sur l'onglet correspondant à la modification que vous souhaitez faire :

– si cela concerne les îlots et les parcelles, cliquer sur l'onglet « RPG » 🔼 👖

– si cela concerne une demande d'aide, cliquer sur l'onglet « Demande aides 🔊 🤈

••••

Dans notre cas, nous allons simuler l'oubli de la coche spécifiant que nous sommes dans une démarche de certification environnementale.

Nous cliquons donc sur l'onglet « **Demande aides** » et nous arrivons directement sur la bonne page. Nous cochons « oui » au lieu de « non » et cliquons sur **ENREGISTRER/PASSER A L'ÉCRAN SUIVANT :** 

| ASSURANCE RÉCOLTE                                                                                                    |                               |                                                                         |  |  |  |  |  |  |  |
|----------------------------------------------------------------------------------------------------|-------------------------------|-------------------------------------------------------------------------|--|--|--|--|--|--|--|
| Aide à l'assurance récolte (*) :                                                                                                    | Oui                           | Non                                                                     |  |  |  |  |  |  |  |
| INDEMNITÉ COMPENSATOIRE DE HANDICAP NATUREL (ICHN)                                                                                                    |                               |                                                                         |  |  |  |  |  |  |  |
| ICHN (*):                                                                                                    | Oui                           | Non                                                                     |  |  |  |  |  |  |  |
| MESURE EN FAVEUR DE L'AGRICULTURE BIOLOGIQUE (CONVERSION ET/OU MAINTIEN)                                                                                                    |                               |                                                                         |  |  |  |  |  |  |  |
| Mesure en faveur de l'agriculture biologique (conversion et/ou maintien) de la programmation 2015-2020 (*) :                                                                                                    | Oui                           | Non                                                                     |  |  |  |  |  |  |  |
| AGROFORESTERIE                                                                                                    |                               |                                                                         |  |  |  |  |  |  |  |
| Aide à l'agroforesterie (*) :                                                                                                    | Oui                           | Non                                                                     |  |  |  |  |  |  |  |
| MAEC 2015-2020                                                                                                    |                               |                                                                         |  |  |  |  |  |  |  |
| MAEC de la programmation 2015-2020 (*) :                                                                                                    | Oui                           | Non                                                                     |  |  |  |  |  |  |  |
| <ul> <li>Si des éléments de ma demande d'aides 2019 en MAEC, ou agriculture biologique n'ont pas été retenu<br/>éléments pour une durée de 5 ans à compter de 2020.</li> <li>CERTIFICATION ENVIRONNEMENTALE</li> </ul>                                                                                                    | us (en totalité ou partiellem | ent), ma demande d'aides 2020 vaut nouvelle demande d'engagement de ces |  |  |  |  |  |  |  |
| CERTIFICATION ENVIRONNEMENTALE Si vous êtes engagé dans la démarche de certification environnementale des exploitations agricoles ou dans le système de conseil agricole (SCA) et que vous demandez qu'il en soit tenu compte pour certains contrôles conditionnalité, indiquez-le ci-après (*) : (Si oui, vous devez transmettre à la DDT les justificatifs suivants : attestation de certification environnementale et autodiagnostic) |                               |                                                                         |  |  |  |  |  |  |  |
|                                                                                                    |                               |                                                                         |  |  |  |  |  |  |  |

Une fois que vous avez réalisé votre ou vos modifications, vous allez devoir retourner au troisième écran de l'onglet « Dépôt de dossier » pour procéder à une nouvelle signature électronique. Votre dossier qui est à l'état « En modification » doit repasser à l'état « Signé ».

Il est conseillé de repasser écran par écran pour que les mises à jour se fassent correctement. Quand vous êtes arrivé au bon écran :

#### demander, de préférence, à recevoir un accusé réception par mail et cliquer sur ► ACCEPTER LES ENGAGEMENTS ET SIGNER ÉLECTRONIQUEMENT LE DOSSIER :

|                | ACCUEIL                                           | DECLARATION                                    | IMPORT/EXPORT                | IMPRESSION         |            | FORMULAIRES ET NOTICES |  |                         |                 |  |  |  |  |
|----------------|---------------------------------------------------|------------------------------------------------|------------------------------|--------------------|------------|------------------------|--|-------------------------|-----------------|--|--|--|--|
| Identification | RPG                                               | Récap. parcelles / Demande aides<br>assolement | Verdissement Effectifs anima | aux RPG MAEC / Bio | MAEC / Bio | Dépôt de dossier       |  | Modifier après<br>dépôt |                 |  |  |  |  |
| N° PACAGE : S  | N° PACAGE : 999300139 PRODUCTEUR DE DEMONSTRATION |                                                |                              |                    |            |                        |  | 00000000000000000       | En modification |  |  |  |  |
| DÉPÔT DU       | DOSSIER - SIG                                     | NATURE                                         |                              |                    |            |                        |  |                         |                 |  |  |  |  |

-O- Alertes -O- Pièces justificatives -O- Signature -O- Récapitulatif

| Vous avez déclaré 15 parcelle(                                                  | (s) représentant une surface ad                                           | missible tot                                       | ale de 143,67 h                        | ectare(s).                                                          |                                                     |                                                                                   |
|---------------------------------------------------------------------------------|---------------------------------------------------------------------------|----------------------------------------------------|----------------------------------------|---------------------------------------------------------------------|-----------------------------------------------------|-----------------------------------------------------------------------------------|
|                                                                                 |                                                                           |                                                    |                                        |                                                                     |                                                     |                                                                                   |
|                                                                                 |                                                                           | s                                                  | urface admissi                         | ble en terres arables                                               | 128,61 ha                                           |                                                                                   |
|                                                                                 |                                                                           | 5                                                  | urface admissi                         | ble en prairies et paturages per                                    | manents 15,06 ha                                    |                                                                                   |
|                                                                                 |                                                                           |                                                    |                                        | or en cultures permanentes                                          | 0,00 114                                            |                                                                                   |
|                                                                                 |                                                                           | Nº îlo                                             | t Commune                              | Surface graphique (ha) Su                                           | rface admissible (h                                 | a)                                                                                |
|                                                                                 |                                                                           |                                                    | 1 28380                                | 34,98                                                               | 34,                                                 | 98                                                                                |
|                                                                                 |                                                                           |                                                    | 2 28380                                | 5,18                                                                | 5,                                                  | 18                                                                                |
|                                                                                 |                                                                           | ;                                                  | 3 28177                                | 21,26                                                               | 21,:                                                | 26                                                                                |
|                                                                                 |                                                                           |                                                    | 4 28177                                | 10,66                                                               | 10,0                                                | 66                                                                                |
|                                                                                 |                                                                           |                                                    | 5 28380<br>7 28380                     | 1,99                                                                | 1,                                                  | 12                                                                                |
|                                                                                 |                                                                           |                                                    | 7 20000<br>8 28380                     | 2,43                                                                | 2,4                                                 | 79                                                                                |
|                                                                                 |                                                                           |                                                    | 9 28380                                | 14.66                                                               | 23,                                                 | 66                                                                                |
|                                                                                 |                                                                           | 1                                                  | 0 28380                                | 13.22                                                               | 13.3                                                | 22                                                                                |
|                                                                                 |                                                                           | 1                                                  | 1 28380                                | 0,60                                                                | 0,0                                                 | 60                                                                                |
|                                                                                 |                                                                           | 1                                                  | 2 28035                                | 7,95                                                                | 7,9                                                 | 95                                                                                |
|                                                                                 |                                                                           | 1                                                  | 4 28177                                | 0,21                                                                | 0,:                                                 | 21                                                                                |
|                                                                                 |                                                                           | 1                                                  | 5 28380                                | 0,74                                                                | 0,                                                  | 74                                                                                |
|                                                                                 |                                                                           |                                                    |                                        |                                                                     |                                                     | -                                                                                 |
| Avant de signer électroniqu                                                     | uement votre dossier PAC. v                                               | érifiez bie                                        | en tous les élé                        | éments de votre déclaration                                         | n :                                                 |                                                                                   |
| <ul> <li>dessin de vos îlots et pa</li> </ul>                                   | arcelles, et description détaillée o                                      | le chaque p                                        | oarcelle,                              |                                                                     |                                                     |                                                                                   |
| <ul> <li>dessin et description de<br/>dessin et densité des zo</li> </ul>       | s surfaces non agricoles (SNA)<br>ones de densité homogène en él          | sur vos pa<br>éments nor                           | rcelles,<br>admissibles (Z             | (DH) présentes sur vos parcelle                                     | es en prairies ou pâtur                             | rages permanents.                                                                 |
|                                                                                 |                                                                           |                                                    |                                        |                                                                     |                                                     |                                                                                   |
|                                                                                 |                                                                           |                                                    |                                        | PIECES A FOURNIR A LA DD                                            | т                                                   |                                                                                   |
| Pièces justificatives spécifique                                                | s aux demandes d'aides :                                                  |                                                    |                                        |                                                                     |                                                     |                                                                                   |
| Aide de                                                                         | mandée                                                                    |                                                    |                                        | Pièces à fournir à                                                  | i la DDT                                            |                                                                                   |
| Paiement de base (DPB), paier                                                   | ment redistributif, paiement vert                                         | <ul> <li>Demande</li> <li>Demande</li> </ul>       | de prise en co<br>d'attribution de     | mpte d'un transfert de DPB, le c<br>DPB par la réserve nationale. I | cas échéant.<br>le cas échéant.                     |                                                                                   |
|                                                                                 |                                                                           | - Certificat                                       | d'agriculture bi                       | ologique, le cas échéant.                                           |                                                     |                                                                                   |
|                                                                                 |                                                                           | <ul> <li>Attestatio</li> <li>Attestatio</li> </ul> | in de surface o<br>in de début de i    | u de production vegetale condu<br>conversion vers l'agriculture bio | uite en agriculture biolo<br>ologique, le cas échéa | ogique, le cas echeant.<br>nt.                                                    |
| Autres pièces justificatives :                                                  |                                                                           |                                                    |                                        |                                                                     |                                                     |                                                                                   |
| Rubrique                                                                        | Pièces à fo                                                               | ournir                                             |                                        |                                                                     |                                                     |                                                                                   |
| Certification environnementale                                                  | <ul> <li>Attestation de certification en<br/>Auto dis constitu</li> </ul> | vironneme                                          | ntale.                                 |                                                                     |                                                     |                                                                                   |
| Modifications graphiques                                                        | - Autodiagnostic.                                                         | e oranhique                                        | e effectuées                           |                                                                     |                                                     |                                                                                   |
| mounications graphiques                                                         | - Justineation des mounication                                            | a grapinque                                        | a checiacea.                           |                                                                     |                                                     |                                                                                   |
|                                                                                 |                                                                           |                                                    | DIÈCE                                  |                                                                     | À LA DOT                                            |                                                                                   |
|                                                                                 |                                                                           |                                                    | PIECE                                  | S TELECHARGEES FOURNIES                                             | A LA DUI                                            |                                                                                   |
| Vous n'avez fourni aucune pièc                                                  | ce.                                                                       |                                                    |                                        |                                                                     |                                                     |                                                                                   |
|                                                                                 |                                                                           |                                                    |                                        |                                                                     |                                                     |                                                                                   |
|                                                                                 |                                                                           |                                                    |                                        | ATTESTATIONS - ENGAGEMEI                                            | NTS                                                 |                                                                                   |
| <ul> <li>Je certifie sur l'honneur</li> <li>Le certifie que les donn</li> </ul> | r l'exactitude des renseignement<br>lées renseignées dans la BDNI (       | s fournis si<br>nour les bo                        | ur les formulaire<br>vins) et inscrite | es et dans les documents joints<br>les dans mon registre d'élevage  | ; je m'engage à signa<br>(nour les autres catér     | ler à la DDT tout changement les concernant.<br>pories d'herbivores) sont exactes |
| <ul> <li>J'atteste avoir pris conr</li> </ul>                                   | naissance des conditions réglen                                           | nentaires d'                                       | attribution des a                      | aides et des engagements que j                                      | je dois respecter, tels                             | qu'ils sont explicités dans les notices du dossier PAC 2020.                      |
| <ul> <li>Je mengage a obtenir, o<br/>chargées des contrôles</li> </ul>          | pour l'ensemble des paiements                                             | que je sollio                                      | catif demande<br>cite.                 | et a permettre et faciliter racce                                   | s a rexploitation, ainsi                            | que toutes verifications necessaires aux autorites competentes                    |
| <ul> <li>Je suis informé(e) que</li> </ul>                                      | l'État est susceptible de publier l                                       | a liste des l                                      | pénéficiaires re                       | cevant une aide Feader ou Fea                                       | aga dans les conditions                             | s exposées dans les notices du dossier PAC 2020.                                  |
| ·                                                                               |                                                                           |                                                    |                                        |                                                                     |                                                     |                                                                                   |
| Si, après l'avoir signé, vous so                                                | uhaitez apporter des modificatio                                          | ns à votre (                                       | dossier PAC, vo                        | ous pourrez le faire sous telepa                                    | ac jusqu'au 15 juin 202                             | 0 en procédant préalablement à une « modification après dépôt ».                  |
| Vous devrez alors à nouveau s                                                   | signer électroniquement votre do                                          | ssier.                                             |                                        |                                                                     |                                                     |                                                                                   |
|                                                                                 |                                                                           |                                                    |                                        |                                                                     | -                                                   |                                                                                   |
|                                                                                 |                                                                           |                                                    |                                        | SIGNATURE ELECTRONIQU                                               | E                                                   | _                                                                                 |
|                                                                                 | Sou                                                                       | ihaitez-vou                                        | s recevoir votre                       | e accusé de réception par mail                                      | (*) ? : Ou                                          | ui ONon                                                                           |
|                                                                                 |                                                                           |                                                    |                                        | e de merceneria álectronis                                          | de votre evolution                                  |                                                                                   |
|                                                                                 |                                                                           |                                                    |                                        | e autre adresse de electronique (                                   |                                                     |                                                                                   |
| Adree                                                                           | sse de messagerie électronique                                            |                                                    | Jucteur demo                           | ne aurre auresse de messageri<br>Ditest com                         | ie electroniqué                                     |                                                                                   |
| Confir                                                                          | rmation de l'adresse de messao                                            | erie: pro                                          | ducteur.demo a                         | atest.com                                                           |                                                     |                                                                                   |
|                                                                                 |                                                                           |                                                    |                                        |                                                                     |                                                     |                                                                                   |
| Une réponse est obligatoire po                                                  | our chaque champ marqué avec                                              | (*)                                                |                                        |                                                                     |                                                     |                                                                                   |
|                                                                                 |                                                                           |                                                    |                                        |                                                                     |                                                     |                                                                                   |

### Votre déclaration repasse à l'état « Signé » :

| Literi - Farini<br>Riferinagin Fasequin           | te                                                                                                    | lepac Do                                       | ssier PAC 20                   | 20             |            | Assistance au 0 80<br>du lundi au vendrei | 10 221 371 (appe<br>di (sauf jours fér | el gratuit)<br>ries) de 8h à 18h (heures | de métropole). 🖸 | Déconnexion |  |
|---------------------------------------------------|----------------------------------------------------------------------------------------------------|------------------------------------------------|--------------------------------|----------------|------------|-------------------------------------------|----------------------------------------|------------------------------------------|------------------|-------------|--|
| •                                                 | ACCUEIL                                                                                                    | DECLARATION                                    | IMPORT/EXPORT                  | IMPRESSION     | FC         | ORMULAIRES ET NO                          | TICES                                  |                                          |                  |             |  |
| Identification                                    | RPG                                                                                                    | Récap. parcelles / Demande aides<br>assolement | Verdissement Effectifs animaux | RPG MAEC / Bio | MAEC / Bio | Dépôt de dossier                          | Réinitialiser                          | Modifier après<br>dépôt                  |                  |             |  |
| N° PACAGE : 999300139 PRODUCTEUR DE DEMONSTRATION |                                                                                                    |                                                |                                |                |            |                                           | N° SIRET :                             | 000000000000000                          | Signé            |             |  |
| DÉPÔT DU C                                        | OSSIER - AC                                                                                                    | CCUSÉ DE RÉCEPTION                             |                                |                |            |                                           |                                        |                                          |                  |             |  |
|                                                   | Vous avez procédé à une signature électronique sécurisée le <b>jeudi 23 avril 2020</b> pour votre dossier (999300139).<br>Un accusé de réception certifié vous est transmis à l'adresse de messagerie électronique que vous avez indiquée.<br>► Télécharger ou imprimer l'accusé de réception de la déclaration |                                                |                                |                |            |                                           |                                        |                                          |                  |             |  |
|                                                   |                                                                                                    |                                                |                                |                |            |                                           |                                        |                                          | ► PA             | GE SUIVANTE |  |

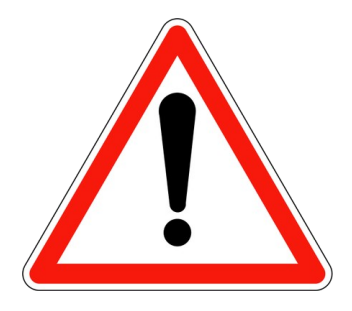

# ATTENTION, POUR QU'UNE DEMANDE SOIT PRISE EN COMPTE, LA DÉCLARATION DOIT ÊTRE A L'ÉTAT « SIGNÉ ».